# IPA遠端連線操作手冊

2024.10.28 高醫附院 臨床醫學研究部 醫學統計分析及生物資訊研究室製

#### 1.開啟遠端桌面連線程式

- 路徑1:搜尋「遠端桌面連線程式」。
- 路徑2:開始→附屬應用程式→遠端桌面連線

Office

∩ ice

Outlook

0 🗹

w

P

PowerPoint

Word

x≣

N

OneNote for...

Excel

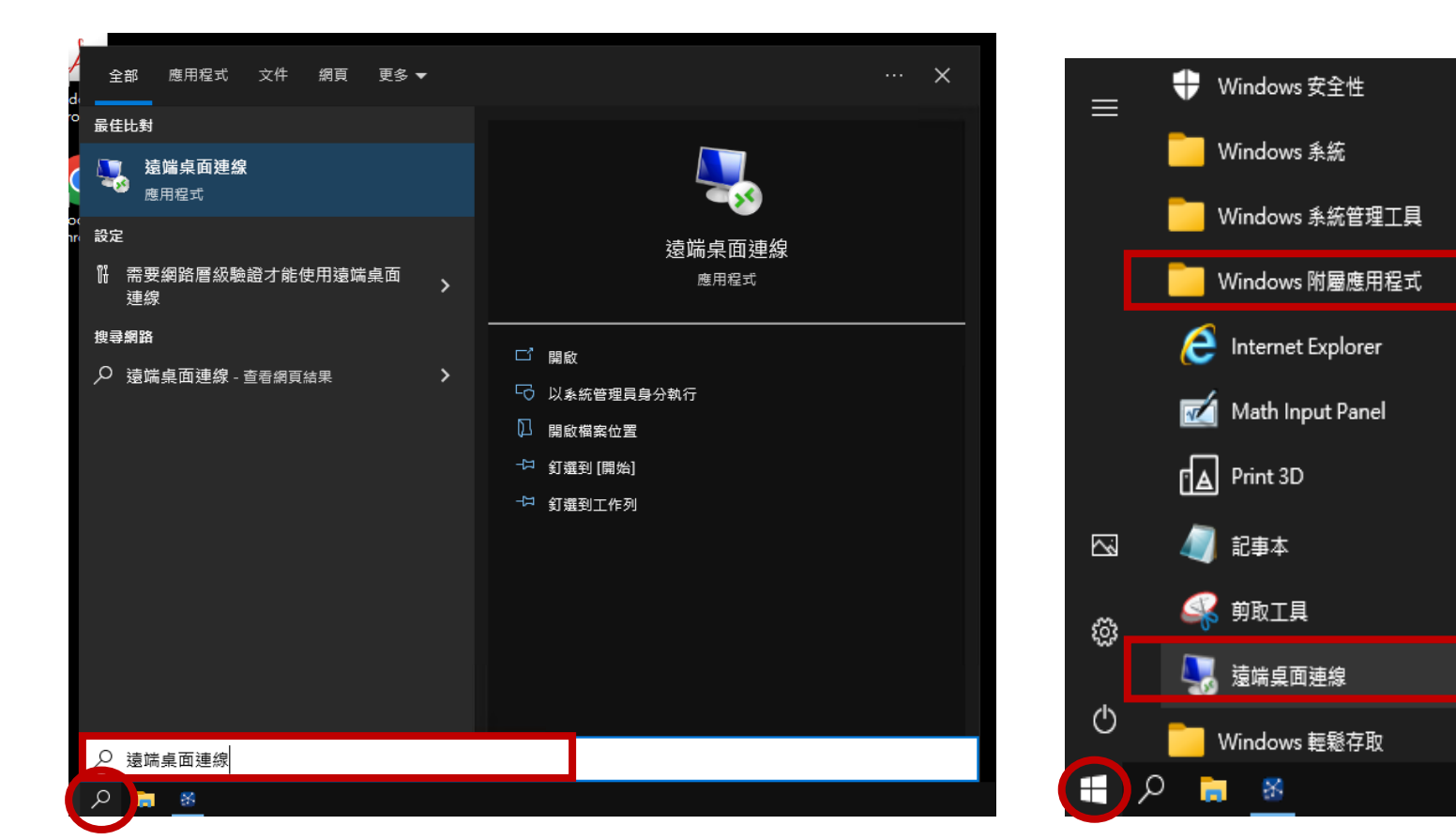

#### 2.輸入連線電腦IP(163.15.170.150)→按連線

| 퉣 遠端桌面連                               | 線                                   | _     |     | ×   |  |
|---------------------------------------|-------------------------------------|-------|-----|-----|--|
| · · · · · · · · · · · · · · · · · · · | <sup>袁端</sup> 桌面<br><b>重線</b>       |       |     |     |  |
| 電腦(C):<br>使用者名稱:                      | 163.15.170.150<br>DESKTOP-RDABAB8\I | ~     | ]   |     |  |
| 當您連線時,將會要求您輸入認證。                      |                                     |       |     |     |  |
| 💽 顯示選項                                | (O)                                 | 連線(N) | 說明( | (H) |  |

#### 3.帳戶輸入IPA →密碼輸入 (在連線密碼通知信)→確定

 $\times$ 

Windows 安全性

輸入您的認證

連線到 163.15.170.150 時將會使用以下認證。

| IPA                 |   | 帳戶    |  |  |  |
|---------------------|---|-------|--|--|--|
| 密碼                  |   | 密碼通知信 |  |  |  |
| DESKTOP-RDABAB8\IPA |   |       |  |  |  |
| □ 記住我               |   |       |  |  |  |
| 其他選擇                |   |       |  |  |  |
| 確定                  | 取 | 消     |  |  |  |
|                     |   |       |  |  |  |

密碼通知信將於預約時段
 前1小時寄送至預約者信箱。

### 4. 若出現下列視窗請按「是」

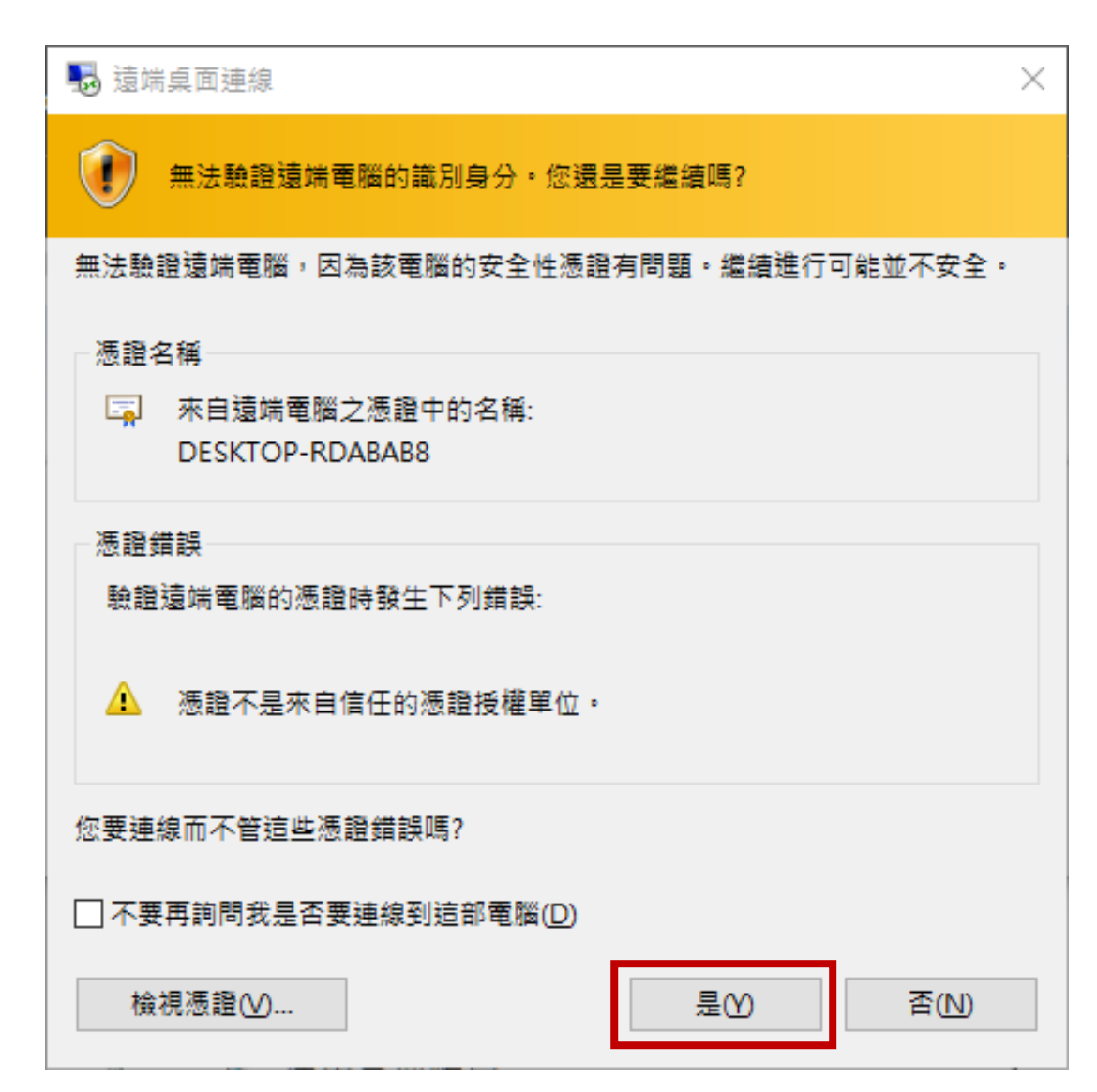

#### 5.進入IPA使用者的桌面→點擊開啟IPA軟體

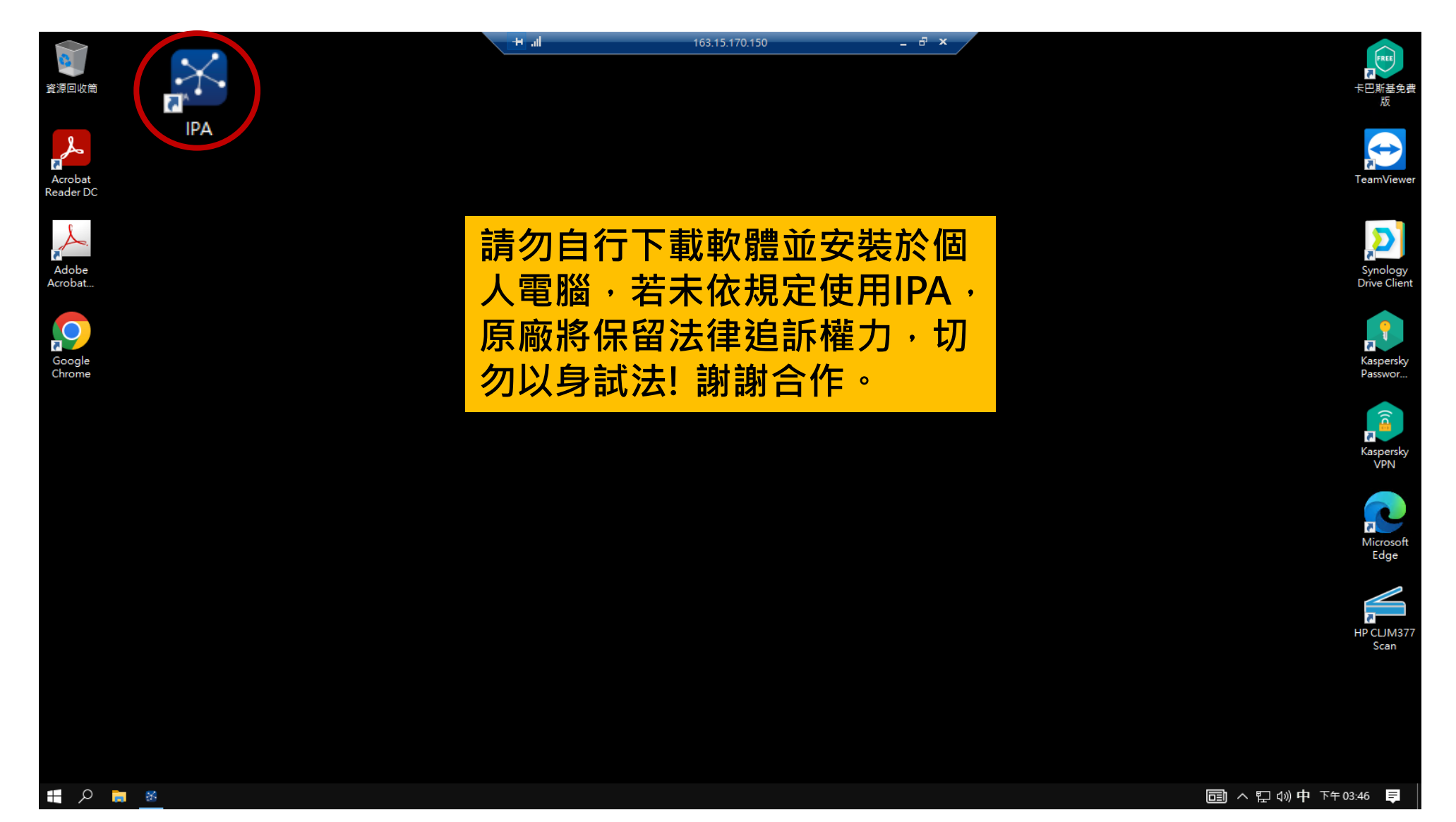

#### 6.即可進入IPA使用介面

Top help articles and FAQs

Contacting Support

Shortcuts

#### 

File Edit View Window Help

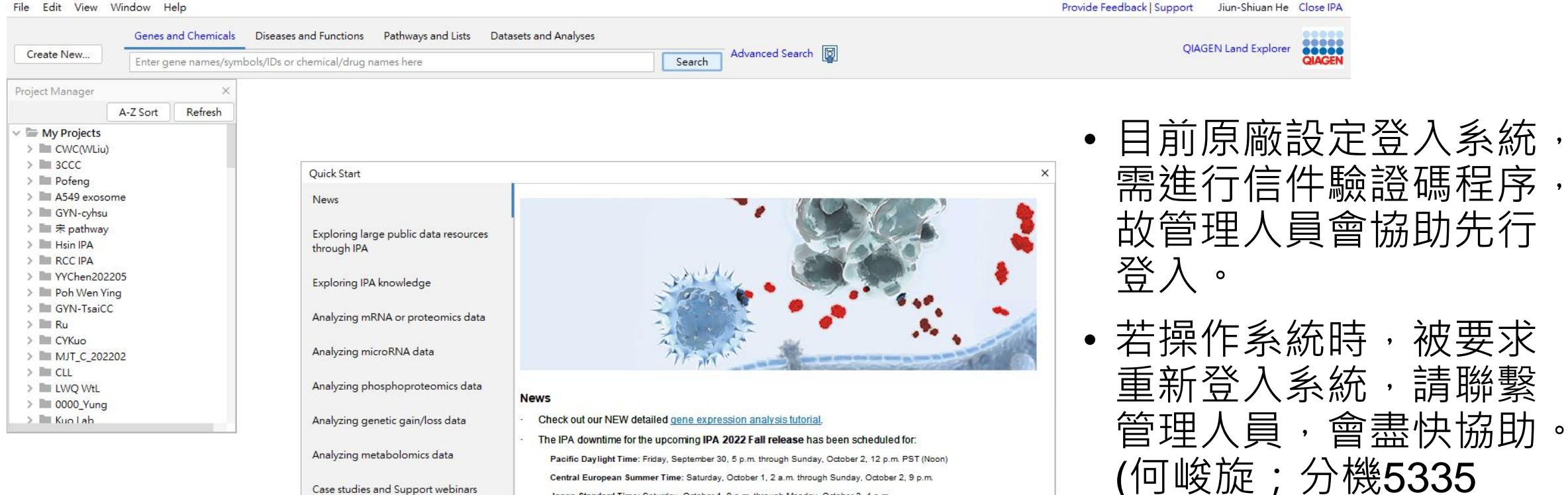

kmtth8079@gmail.com)

Ē

X

| 11 | Dor | ++ 4 | Sho | M 8  | + S | tai | tur  |
|----|-----|------|-----|------|-----|-----|------|
|    | 001 |      |     | VV C |     |     | LU I |

Read our news and sign up for our newsletter.

See the latest IPA news on LinkedIn or Twitter.

Search Google Scholar for publications that cite IPA.

Japan Standard Time: Saturday, October 1, 9 a.m. through Monday, October 3, 4 a.m.

portion of the IPA Project Manager for a folder called "QIAGEN Coronavirus Networks"

If you are new to IPA or taking a trial please see: IPA Trial Resources. Pave your way to greatness using advanced pathway analysis: Learn more.

China update set for CST (Beijing): Friday, September 30, 10 p.m. through Sunday, October 2, 5 p.m.

Watch a webinar about the new (and free!) Coronavirus Network Explorer web app built by the QIAGEN Digital Insights team in part using Machine Learning. The same networks are also available in IPA. Look in the lower

## 7.使用完成,離開IPA軟體

- 點選右上角「Close IPA」
- 會出現右方畫面的彈窗,

**請勿勾選"Also clear any remembered password"**,直接點擊"OK"離開程式或等待 10秒程式將自動關閉。

若錯誤勾選請聯繫管理人員,因為勾選將造
 成軟體登出,需重新進行系統登入程序(需要
 驗證碼.....),<u>為避免造成下一個使用者的不</u>
 便,請勿勾選!!!!!!!

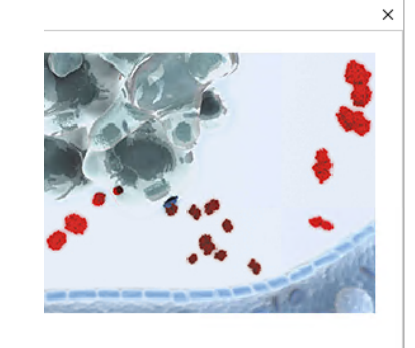

b
s been scheduled for:
y, October 2, 12 p.m. PST (Noon)
gh Sunday, October 2, 9 p.m.
, October 3, 4 a.m.
hrough Sunday, October 2, 5 p.m.
HOURCES.
S: Learn more.

ork Explorer web app built by the QIAGEN Digital orks are also available in IPA. Look in the lower Coronavirus Networks".

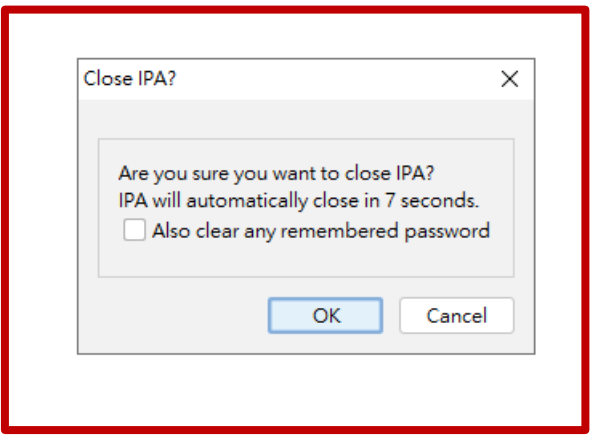

Provide Feedback | Support

OIAGEN La

#### 8. 關閉遠端桌面連線程式,以利後續使用者登入

•點擊遠端桌面連線程式"X",並按下「確定」,即可離開。

| 0                |     | + .ılí 163.15.170.150 – ₽ × |                                             |
|------------------|-----|-----------------------------|---------------------------------------------|
| 資源回收筒            | IPA |                             | 自次聲明:                                       |
| Acrobat          |     |                             | 1.請勿自行下載軟體並安裝於個人電腦,                         |
| Reader DC        |     | -<br>                       | 若未依規定使用IPA·原廠將保留法律追訴                        |
| Adobe<br>Acrobat |     | ▲ 你的清谜工作陛邸將會由斷連線            | 權力,切勿以身試法!謝謝合作。                             |
|                  |     | 在您中斷連線之後,遠端電腦上的程式仍會繼續執行。    | 2.請 <u>留意使用時間</u> ,並於預約時段內完                 |
| Google<br>Chrome |     | 您可以稍後再次登入,以重新連線到此遠端工作階段。    | 成操作且 <b>準時離開</b> ,以利下一位申請者                  |
|                  |     | □ 不要再顯示這個訊息(D) 確定 取消        | · 使用。 · · · · · · · · · · · · · · · · · · · |
|                  |     |                             | 3.未經預約請勿自行遠端登入系統(系統將                        |
|                  |     |                             | 不定期更新密碼),不當行為經查明身分後                         |
|                  |     |                             | 將予以懲罰。                                      |
|                  |     |                             | 4.離開IPA軟體,請勿勾選彈窗內的                          |
|                  |     |                             | 選項,避免造成後續申請者的麻煩。                            |